# 졸업유예 시스템 매뉴얼

목차.

001 학생 신청 방법

# 002 신청 확인 및 결재

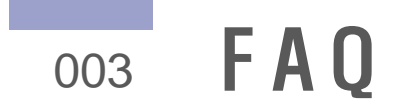

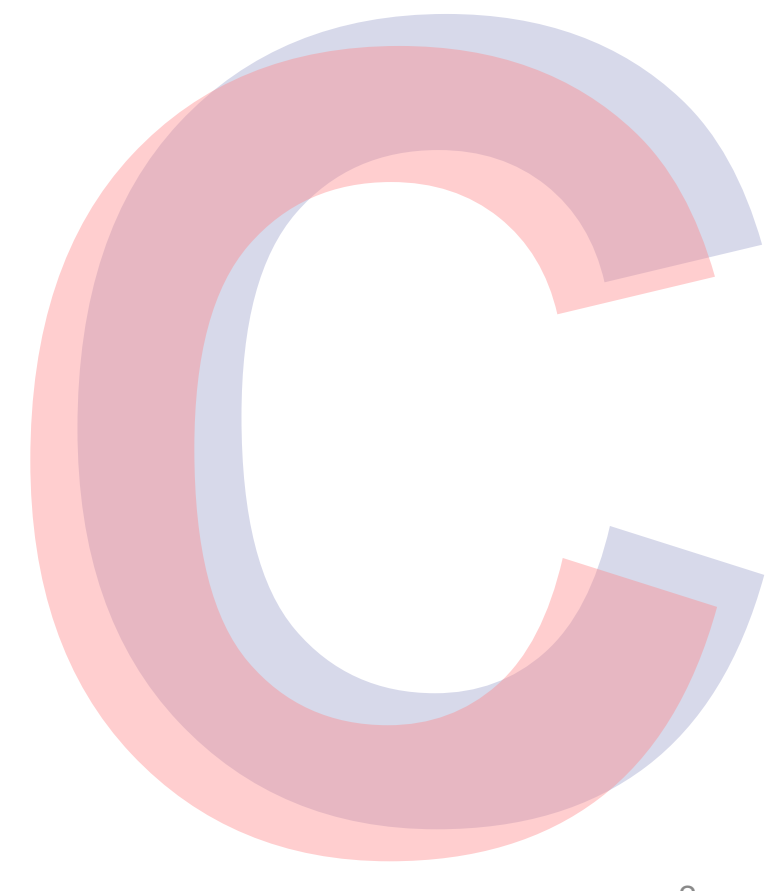

# 1. 학생 신청 방법

통합정보시스템 – 학사행정 – 졸업 – 유예/조기/연계졸업 신청 → 졸업유예조회 선택하여 클릭
 한번 입력 후 조회하여 개인정보수입/이용 동의서 **'동의함'** 체크 후 **'학사학위 취득 유예 신청'** 클릭

σ

A R

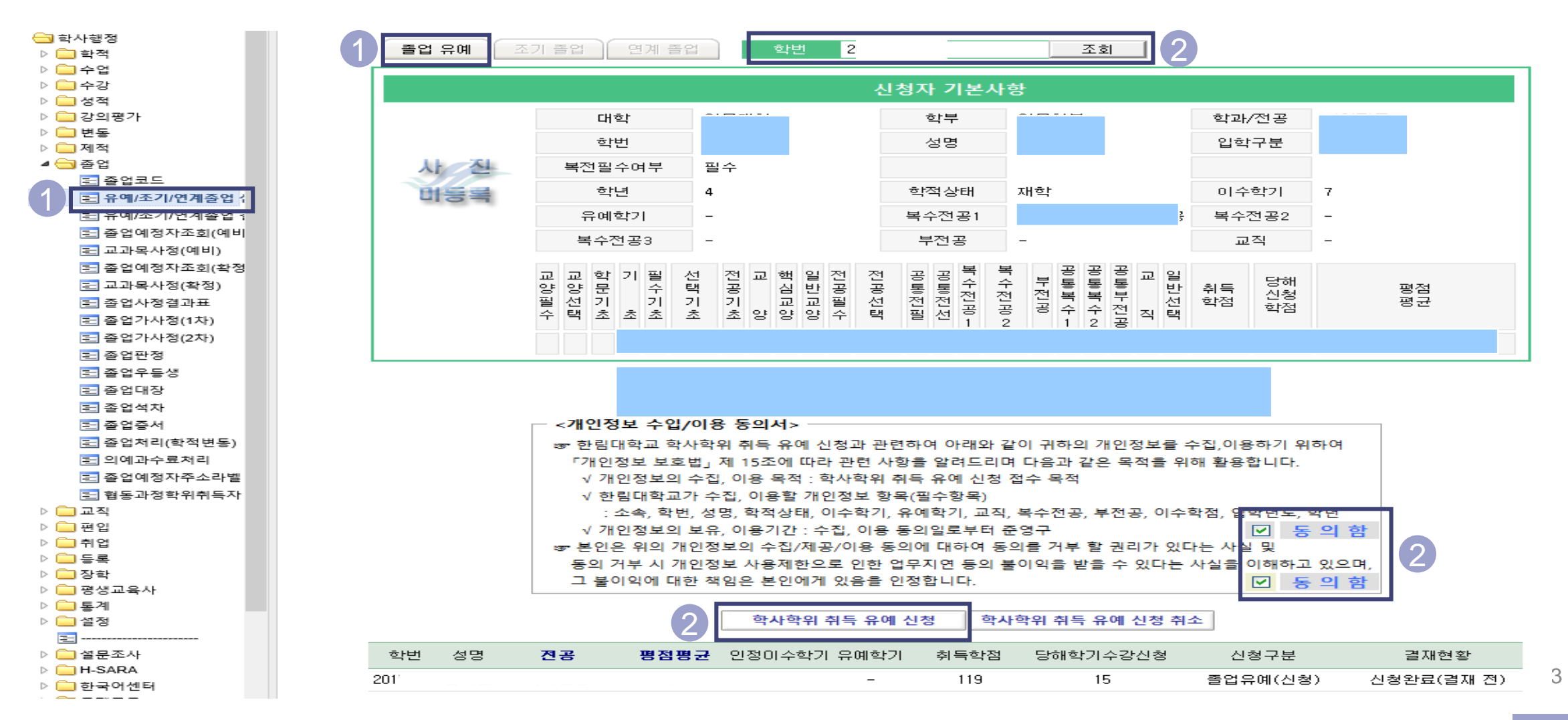

# 2. 신청 확인 및 결재

- ① 통합정보시스템-학사행정-졸업-유예/조기/연계졸업 결재 → 졸업유예조회 선택하여 클릭
- ② 졸업년도-학기, 대학명, 신청구분 '신청'으로 선택 후 조회 (졸업년도-학기: 해당 학기의 이전 학기, ex) 21.8월 졸업년도학기: 2020-
- ③ 해당 학생 선택 이때, 기 접수완료된 건을 함께 접수하지 않도록 주의 요망
- ④ 결재상신 결재라인: 담당자- 단과대학교학팀장-(협조)학과장/전공주임교수- (부학장)-학장
   ※ 신청자가 있는 학과/전공의 학과장/전공주임교수만 협조결재 추가

| 3                                                  | « 🕘 M/ | 🛃 MAINPAGE 🔲 유예/조기/연계 🕯 |      |               |              |            |              |      |    |            |          |      |        |      |               |                      |                |      |
|----------------------------------------------------|--------|-------------------------|------|---------------|--------------|------------|--------------|------|----|------------|----------|------|--------|------|---------------|----------------------|----------------|------|
| 🕘 메인페이지                                            |        | 업유예조                    | হা 💊 | 조기졸업조회 🛛 💊 연  | 계졸업조회        |            |              |      |    |            |          |      |        |      |               |                      | 🖹 저장 🧗         | 동기화  |
| ▷ □ 비밀번호변경 ▲ · · · · · · · · · · · · · · · · · · · | 졸업년    | 업년도학기 (전                |      |               |              |            | 로 대학명★       |      | (? | (전체)       |          |      | ✓ 신청구분 |      | (전체)          | (전체)                 |                | -    |
| ▷ <u></u> 학적                                       | 42     | 육끈                      |      |               |              | 1          |              |      |    |            |          |      |        |      |               |                      |                |      |
| ▷ 🛄 수업<br>▷ 🗂 스간                                   |        |                         |      |               |              |            |              |      |    |            |          |      |        |      |               | 4                    | <u> 결재상신</u> 신 | !청취소 |
| ▷ <mark></mark> 성적                                 |        |                         |      | 학변            |              |            | 학적상태         |      |    |            | 대학<br>학부 |      |        |      | 부전공           |                      |                |      |
| ▷ 🧰 강의평가                                           |        | 3                       |      | 성명            |              |            | 입학구분<br>정위그브 |      |    |            |          |      |        |      | 목수선공<br>보스제고2 |                      |                |      |
| ▷ 🛄 변동                                             |        |                         |      | <br>학년/이수/유예  |              |            | 교직           |      |    |            | 졸업년도학기   |      |        |      | 신청구분          |                      |                |      |
| ▷ <u> </u> 세적<br>⊿ <del>[]</del> 졸업                |        |                         |      |               | <b>FU</b> -1 |            |              | -114 |    | 014-01-014 | 00101714 |      |        | 당해학기 |               |                      | 그는 그는 소리       |      |
| = ~ ~                                              | No     |                         | 학민   | · 88          | 내학           |            | 신공           | 학년   | 성별 | 미수학기수      | 유예학가수    | 취득학섬 | 평점평균   | 수강신청 | 쓸입년도학기 💌      | 신정구분                 | 걸새현왕           |      |
| = 으예/조기/여계조언 신처                                    | 1      |                         | 201  | ÷             | 경영대학         | 경영학과       | 경영학과         |      | 남  | 8          | 2        | 130  | 3,93   |      | 20192         | 졸업유예(완료)             |                |      |
| 主 유예/조기/연계졸업 결재                                    | 2      |                         | 2017 | <u>r</u><br>u | - 인군대학       | - 영명영문     | 각과           | 4    | 남  | 9          | 3        | 130  | 3,53   |      | 20192         | 졸업유메(판료)<br>조어이메(와쿠) |                | ≡    |
| · · · · · · · · · · · · · · · · · · ·              | 4      |                         | 201  |               |              | 건영하게       |              | 4    | 브  | 8          | 2        | 131  | 3.67   |      | 20132         | <br>족언으예(와료)         |                |      |
| 🖅 교과목사정(예비)                                        | 5      |                         | 201  | -<br>-        | 공과대학         | 공과대학 전자공학과 |              | 4    | 남  | 8          | 2        | 134  | 3,58   |      | 20192         | 졸업유예(완료)             |                |      |
| 🔁 졸업예정자조회(확정)                                      | 6      |                         | 201  | ᅽ             | 인문대학         | 국어국문학전공    |              | 4    | 남  | 8          | 2        | 130  | 3,26   |      | 20192         | 졸업유예(완료)             |                |      |
| 🔁 교과목사정(확정)                                        | 7      |                         | 201  | <u> </u>      | 인문대학         | 국어국문학전공    |              | 4    | 남  | 8          | 1        | 134  | 3,61   |      | 20192         | 졸업유예(완료)             |                |      |
| 1 졸업사정결과표                                          | 8      |                         | 2014 | <u>P</u>      | 사회과학대학       | 정치행정:      | 학과           | 4    | 남  | 8          | 1        | 133  | 3,62   |      | 20192         | 졸업유예(완료)             |                |      |
| <u></u> 졸업판정                                       | 9      |                         | 2014 | 4             | 민문대학         | 중국학과       |              | 4    | 남  | 8          | 1        | 133  | 2,97   |      | 20192         | 졸업유예(완료)             |                |      |
| 드 프 프 프 프<br>토 졸업우등생                               | 10     |                         | 201/ | 2             |              | - 중국약과     | 국악과          |      | 남  | Ö<br>9     | 2        | 130  | 3,55   |      | 20192         |                      |                |      |
| 로 졸업대장                                             | 12     |                         | 2010 | <u>4</u><br>Л | 미디대스쿨        |            |              | 4    | 브  | 8          | 2        | 136  | 3.28   |      | 20192         |                      |                |      |
|                                                    |        |                         |      |               | E            |            | -            | · ·  |    |            |          | 100  | 0,20   |      |               |                      | 1              |      |

# **3. FAQ**

- 신청기간 종료 후 추가 졸업유예 신청 문의가 오면 어떻게 하나요?
  - 신청 기간이 지나면 추가 신청 접수가 불가합니다.

학생이 신청을 취소하고 싶다고 하면 어떻게 하나요?

- 신청기간 중 취소하려면, 본인이 신청페이지에서 직접 신청 취소 하게끔 안내해주시면 됩니다.
- 신청기간 종료 후 결재 상신 전 취소 요청이 오면, 학과에서 동의서(자유 양식) 받으셔서 증빙 남기시고 학
- 과에서 신청 취소해 주시면 됩니다. (결재페이지 내에서 해당 학생 선택 후 신청취소 버튼 클릭) 경제와르 ㅎ 시청치스를 의하다며 코모티오르 여란조시코 치스 시청 사오를 기계하 고모은 비내주세요
- 결재완료 후 신청취소를 원한다면, 교무팀으로 연락주시고 취소 신청 사유를 기재한 공문을 보내주세요

학생이 접수 현황을 물어보면 어떻게 하나요?

- (결재 상신 전) 결재기간 이후 접수 완료될 예정임을 안내해주시면 됩니다.
- (결재 상신 후) 신청 또는 결재 페이지에서 조회 시, 신청 구분에 졸업유예(완료)로 표기되어 있으면, 접수 완료된 것으로 안내해주시면 됩니다. 단, 이는 신청 접수가 완료된 것으로, 졸업 유예에 대한 졸 업 승인이 완료되었다는 의미가 아님을 유의하시기 바랍니다.

# **3. FAQ**

### 🌑 졸업유예와 유보의 차이는 무엇인가요?

### 1) 졸업유보

- 기준: 다른 기준은 모두 합격이나, 졸업논문/시험 탈락(미응시, 심사료 미납 포함) 또는 외국인 TOPIK 졸업인증 탈락 학생만 해당.
- 신청: 별도 신청없이 졸업판정 시 위에 해당되는 경우 졸업유보로 판정.
- 졸업심사료: 졸업하려는 학기에 졸업심사료 10만원 납부 필(해당 학기 수강신청 시 심사료 면제)

#### 2) 졸업유예

- 기준: 졸업합격이지만 별도 신청하여 졸업을 연기하는 경우로, 졸업논문 및 각 전공판정이 모두 합격 인 경우만 신청 가능
- 신청: 별도의 신청기간에 학생 신청 필
- 졸업심사료: 유예자는 납부 의무 없음

감사합니다☺